## 新生網路報名操作說明

| ← → C △ @ wuchyuan.cyutedutw 臺中市五稽社區大學 Teinhang Nu Coyase Community Callege                                                                                                    | ÷ ■ * ♥ =<br>6 © © 6                                                                                                    |
|----------------------------------------------------------------------------------------------------|----------------------------------------------------------------------------------------------------|
| 開於我們▼ 五權特色▼ 報名須久 我要報名 教師專區▼ 學員專區▼ 快樂做志工▼ 五權                                                                                                    | 社大社團 ▼ 活動花絮 ▼ 社區好朋友 ▼ 紓困專區 下載專區 ▼                                                                                                    |
| 1 上網搜尋臺中市五權社區大<br>學官網,點選 <u>我要報名</u> 進入報<br>名系統                                                                                                    |                                                                                                    |
|                                                                                                    | ·····································                                                                                                    |
| ●<br>最新公告                                                                                                    | •<br>活動講座 (more)                                                                                                    |
| 2021         NEW 110年教育部對受量           08/04                                                                                                    | 2021<br>07/30<br>110年大 <b>現中城特色導発志工治</b><br>(目前)点影响實為工課程,通動沿時間實證,培定機能到城區均,一系列民藝的语城等實別線,帶備民黨於傳過<br>(目前)点影响實為工課程,通動沿時間實證,培定機能到城區均,一系列民藝的语城等實別線,帶備民黨於傳過 |
| 2021<br>07/29<br>10個疫油機構成合計<br>20月20日<br>20月21日<br>20月2101<br>20月2110<br>20月2110<br>20月2110<br>20月2110<br>20月210<br>20月210<br>20 | 2021<br>07/20 / 9源不停學,五曜社大在疫情期整推出線上走道課程,邀請對臺中文史再興趣的學員和民間一把來參加。【主                                                                                     |
| 2021<br>07/09<br>【最新傳媒公告】<br>因應金属原傳三級審核延興7/26 · 五曜社大齋停                                                                                                    |                                                                                                    |
| 2021<br>数 <b>段部社會教育賞獻獎推薦</b><br>和同部社會教育賞獻獎推薦,國交場延興中議日和至110年7月31日止,藝戰為憑。                                                                                                    |                                                                                                    |
| 2021<br>06/29<br>121大局新公告]因唐金国亲情三级智斌延長7/12前,五曜社大賀得異體課程與活動 原發時間為還一至                                                                                                    |                                                                                                    |
|                                                                                                    |                                                                                                    |
|                                                                                                    |                                                                                                    |
| ② 臺中市五權社區大學 首頁 校務公告 週課表 報名須知 回到官調                                                                                                    |                                                                                                    |
|                                                                                                    |                                                                                                    |
|                                                                                                    | 舊學員請直接登入,新生                                                                                                    |
|                                                                                                    | 請先加入我們,輸入基本                                                                                                    |
|                                                                                                    | <b>資料後,取得密碼後登入。</b>                                                                                                    |
| u                                                                                                    | 8                                                                                                    |
|                                                                                                    |                                                                                                    |
|                                                                                                    |                                                                                                    |
|                                                                                                    |                                                                                                    |
|                                                                                                    |                                                                                                    |
| 校務                                                                                                    | 公告<br>————————————————————————————————————                                                                                                    |
| 日期 標題<br>110-秋季班學員報名日期【2021-07-01~2021-08-31】。講師投課已結束。                                                                                                    | 點閱數                                                                                                    |
| 未か日日 (本) (日) (1) (1) (1) (1) (1) (1) (1) (1) (1) (1                                                                                                    | ±m 1□                                                                                                    |
|                                                                                                    |                                                                                                    |
|                                                                                                    |                                                                                                    |
|                                                                                                    |                                                                                                    |

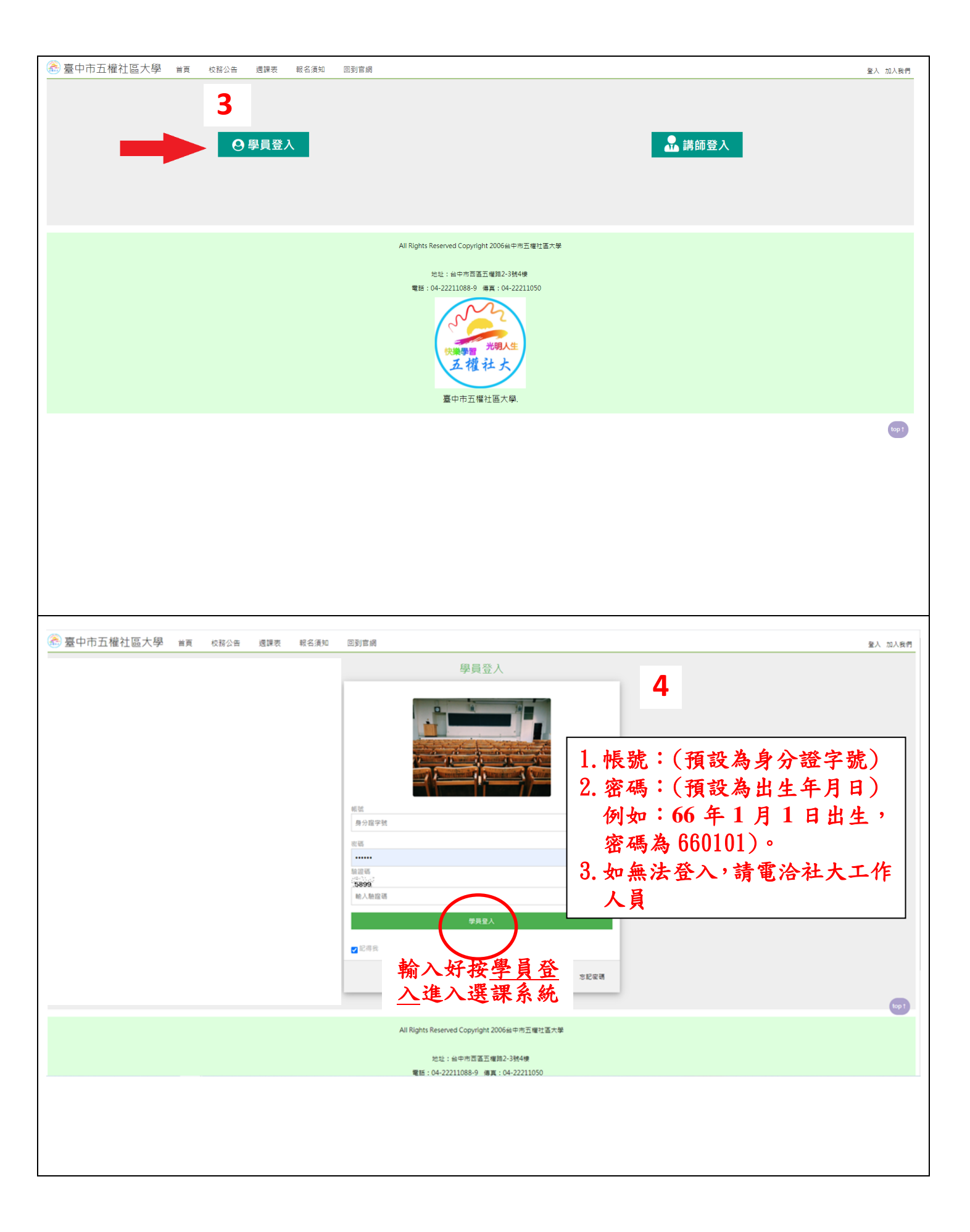

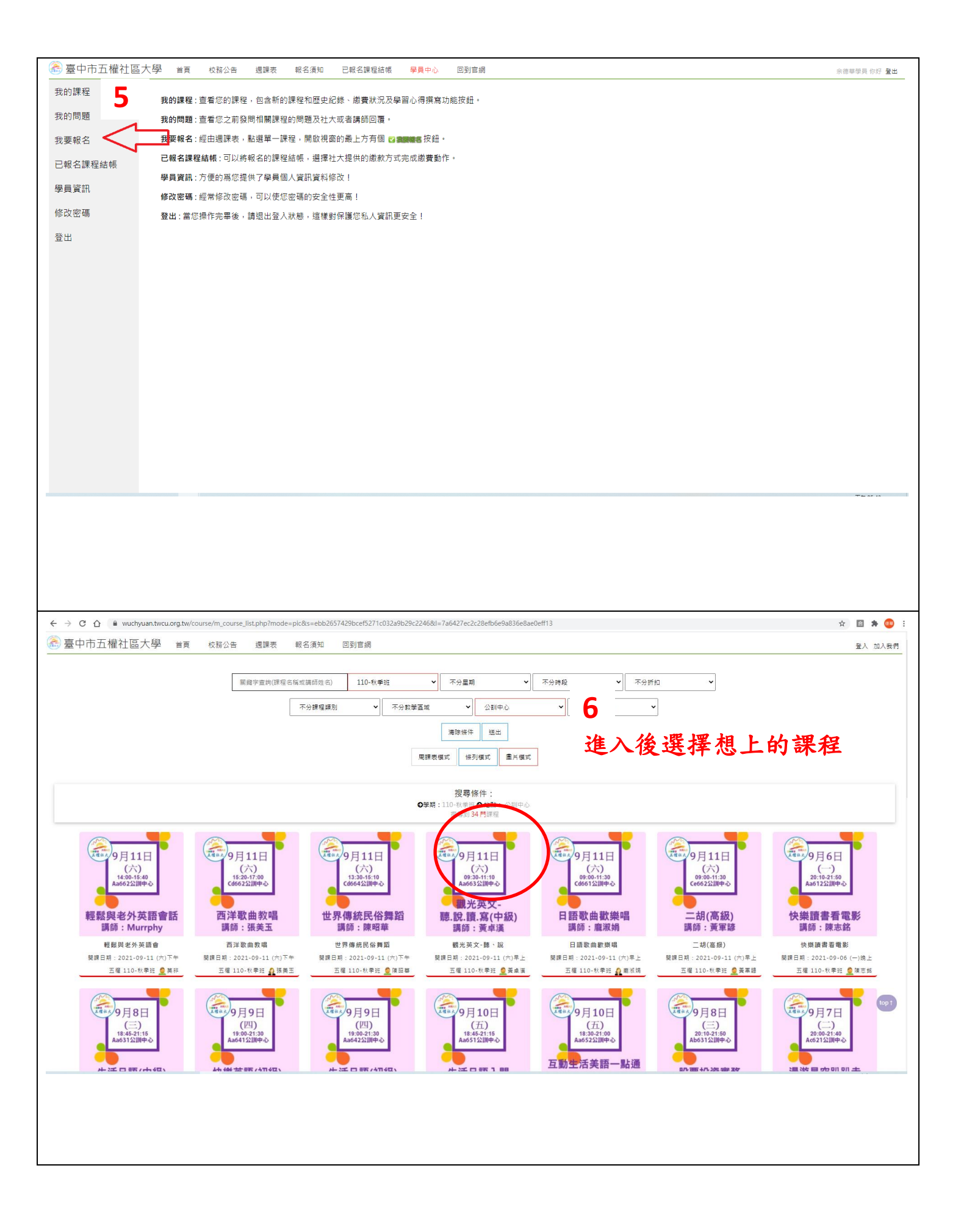

| 🗟 臺中市五權社區大學 🝵 校務公告 週課表 報名須                                                                                                    | 知 已報名課程結帳 學員中心 回到官網                                                                                                    |                                                                                                    | 余德華學員 你好 登出                                                                                                    |
|----------------------------------------------------------------------------------------------------|----------------------------------------------------------------------------------------------------|----------------------------------------------------------------------------------------------------|----------------------------------------------------------------------------------------------------|
| 110-秋季班 1102Ab111-手工咖啡好好玩(中                                                                                                    | コ級)                                                                                                    | 7                                                                                                    | €€ ©                                                                                                    |
|                                                                                                    |                                                                                                    | 選好課程按立即報                                                                                                    | 名                                                                                                    |
|                                                                                                    |                                                                                                    |                                                                                                    |                                                                                                    |
| <ul> <li>⑦招生人数:35人</li> <li>⑦報名人数:1人</li> <li>⑦総費人数:0人</li> </ul>                                                                                                    | <ul> <li>◆ 上課日期: 2021-08-30 (第一週) · (共18週)</li> <li>◆ 上課時間:電量期一下午2匙0分~3點40分</li> <li>◆ 上課地點: 五樓本部402</li> <li>◆ 上課地址: 當中市西面面權路2-3號4樓(土地銀行樓上) √</li> </ul>                                                                                                    | 立即報名                                                                                                    |                                                                                                    |
| 課程簡介                                                                                                    | 問題討論                                                                                                    | <del>420</del> 019                                                                                                    |                                                                                                    |
| 課前資訊                                                                                                    |                                                                                                    | 講師介紹                                                                                                    |                                                                                                    |
| ●這門課適合誰?                                                                                                    |                                                                                                    | 人 大會切 環価                                                                                                    |                                                                                                    |
| 課程中需大量品飲咖啡,個人體質對咖啡因較有反應者,請慎選。                                                                                                    |                                                                                                    | P 現職:                                                                                                    |                                                                                                    |
| ○希要半()和1)上具/軟體? 不需要。                                                                                                    |                                                                                                    | 可以水吧館                                                                                                    |                                                                                                    |
| ●上課會用甚麼方式進行呢?                                                                                                    |                                                                                                    | 丙級調酒證照班                                                                                                    |                                                                                                    |
| 上課老師會再說明。<br>○ 評量方式                                                                                                    |                                                                                                    |                                                                                                    | top †                                                                                                    |
| 》 F1 至 75 - 40<br>没有。                                                                                                    |                                                                                                    |                                                                                                    |                                                                                                    |
|                                                                                                    |                                                                                                    |                                                                                                    |                                                                                                    |
| əm qu qq qq A.                                                                                                    |                                                                                                    |                                                                                                    |                                                                                                    |
|                                                                                                    |                                                                                                    |                                                                                                    |                                                                                                    |
|                                                                                                    |                                                                                                    |                                                                                                    |                                                                                                    |
|                                                                                                    |                                                                                                    |                                                                                                    |                                                                                                    |
|                                                                                                    |                                                                                                    |                                                                                                    |                                                                                                    |
|                                                                                                    |                                                                                                    |                                                                                                    |                                                                                                    |
| $\leftarrow$ $\rightarrow$ <b>C</b> $\triangle$ <b>a</b> wuchyuan.twcu.org.tw/course/m_course_detall.php?u=eda46d26                                                                                                    | e6d3809028eff5e524860b44                                                                                                    |                                                                                                    | ☆ 🖹 🌲 💷 ( 更新 🗄                                                                                                    |
| <ul> <li>← → C ☆ ● wuchyuan.twcu.org.tw/course/m_course_detall.php?u=eda46d26</li> <li></li></ul>                                                                                                    | e6d3809028eff5e524860b44<br>知    已報名課程  wuchyuan.twcu.org.tw 顯示                                                                                                    | 8                                                                                                    | ☆ 📑 券 🔮 更新 :<br>余徳華學員 你好 登出                                                                                                    |
| ← → C 介 ● wuchyuan.twcu.org.tw/course/m_course_detail.php?u=eda46d26     豪 臺中市五櫂社區大學 首頁 校務公告 遺課表 報名須     日本のたいデスT (1)                                                                                                    | e6d3809028eff5e524960b44<br>知 已報名課程 wuchyuan.twcu.org.tw 顯示<br>建定要和信意提明?                                                                                                    | 8                                                                                                    | ☆ ■ ★ ● 更新 :<br>※商業学具 你好 量出                                                                                                    |
| <ul> <li>← → C ☆ ● wuchyuan.twcu.org.tw/course/m_course_detall.php?u=eda46d26</li> <li>臺中市五權社區大學 当頁 校报公告 週課表 戰名演</li> <li>110-秋季班 1102Ab111-手工咖啡好好玩(中)</li> </ul>                                                                                                    | e6d3809028eff5e524860b44<br>知 已報名課程<br>地定要程名编章编码?<br>1 <u>从</u> 及)                                                                                                    | 8                                                                                                    | ☆) ● ★ ● (更新 :<br>余徳専学員 你好 登出                                                                                                    |
| <ul> <li>         ← → C 介 ● wuchyuan.twcu.org.tw/course/m_course_detail.php?u=eda46d26</li> <li>         臺中市五權社區大學 首頁 校務公告 週課表 報名須<br/>110-秋季班 1102Ab111-手工咖啡好好玩(中         </li> </ul>                                                                                                    | e6d3809028eff5e524860b44<br>知 已服名課程<br>地定要程名信室時時?<br>地版)                                                                                                    | 8<br>————————————————————————————————————                                                                                                    | ☆ ● ★ ● 東紙 :<br>永商準學員 你好 量出                                                                                                    |
| <ul> <li>         ← → C 介 ● wuchyuan.twcu.org.tw/course/m_course_detail.php?u=eda46d26</li> <li>         豪 臺中市五權社區大學 当頁 校務公告 週課表 報名演         110-秋季班 1102Ab111-手工咖啡好好玩(中     </li> </ul>                                                                                                    | e6d3809028eff5e524860b44<br>知 已報名課程<br>Wuchyuan.twcu.org.tw 顯示<br>建定要用名信室譯稱?                                                                                                    | 8<br>8<br>8名這堂課                                                                                                    | ☆ ■ ★ ● <del>東照</del><br>余徳華學員 你好 量出                                                                                                    |
| <ul> <li>← → C 企 ● wuchyuan.twcu.org.tw/course/m_course_detall.php?u=eda46d26</li> <li>臺中市五權社區大學 当頁 校務公告 週課表 報名須</li> <li>110-秋季班 1102Ab111-手工咖啡好好玩(中</li> </ul>                                                                                                    | e6d3809028effSe524860b44<br>知 已報名課程<br>如級)<br>「版)<br>「版                                                                                                    | 8<br>8<br>8名這堂課                                                                                                    | <ul> <li>☆ ● ★ ● (更新 :<br/>余徳専学具 你好 登出</li> <li>○ ● ●</li> </ul>                                                                                                    |
| <ul> <li></li></ul>                                                                                                    | e6d3809028eff5e524860b44<br>知 已報名課程<br>地位的yuan.twcu.org.tw 顯示<br>建定要輕名信言譯嗎?<br>正 服果<br>確定報                                                                                                    | 8<br>8.名這堂課                                                                                                    | ☆ 日 ★ ② (更新 :<br>永徳華学具 你好 量出<br>⑦ (子) ②                                                                                                    |
| <ul> <li>              ← → C 介 ● wuchyuan.twcu.org.tw/course/m_course_detail.php?u=eda46d26      </li> <li>             臺中市五權社區大學 当頁 校務公告 週課表 報名須         </li> <li>             110-秋季班 1102Ab111-手工咖啡好好玩(中         </li> </ul>                                                                                                    | e6d3809029eff5e524860b44<br>知 已報名課程<br>如政)<br>「政文」<br>「確定報                                                                                                    | 8<br>8<br>8名這堂課                                                                                                    | ☆     ●     ●     ●     ●     ●     ●     ●     ●     ●     ●     ●     ●     ●     ●     ●     ●     ●     ●     ●     ●     ●     ●     ●     ●     ●     ●     ●     ●     ●     ●     ●     ●     ●     ●     ●     ●     ●     ●     ●     ●     ●     ●     ●     ●     ●     ●     ●     ●     ●     ●     ●     ●     ●     ●     ●     ●     ●     ●     ●     ●     ●     ●     ●     ●     ●     ●     ●     ●     ●     ●     ●     ●     ●     ●     ●     ●     ●     ●     ●     ●     ●     ●     ●     ●     ●     ●     ●     ●     ●     ●     ●     ●     ●     ●     ●     ●     ●     ●     ●     ●     ●     ●     ●     ●     ●     ●     ●     ●     ●     ●     ●     ●     ●     ●     ●     ●     ●     ●     ●     ●     ●     ●     ●     ●     ●     ●     ●     ●     ●     ●     ●     ●     ●     ●     ●<                                                                                                    |
| <ul> <li>              ← → C 介 ● wuchyuan.twcuorg.tw/course/m_course_detall.php?u=eda46d26      </li> <li>             臺中市五權社區大學 当頁 校務公告 週課表 報名須         </li> <li>             110-秋季班 1102Ab111-手工咖啡好好玩(中         </li> </ul> <li>             Co 招生人數: 35人             G 報名人數: 135人             G 報名人數: 10人         </li>                                                                                                    | e6d3809028eff5e524860b44<br>知 已報名課程<br>地位別知道<br>地方東和名信書編稿?<br>地定東和名信書編稿?<br>地定東和名信書編稿?<br>地定東和名信書編稿?<br>地定東和名信書編稿?<br>地定東和名信書編稿?<br>地定東和名信書編稿?<br>地定東和名信書編稿?<br>地定東和名信書編稿?<br>地定東和名信書編稿?<br>地定東和名信書編稿?<br>地定東和名信書編稿?<br>地理東和名信書編稿?<br>地理東和名信書編篇》<br>地理東和名信書編篇?<br>地理東和名信書編篇?<br>地理東和名<br>地理東和名<br>地理東和名<br>地理東和和名<br>地理東和和名<br>地理東和和名<br>地理東和和名<br>地理東和和名<br>地理東和和名<br>地理東和和名<br>地理東和和名<br>地理東和和名<br>地理東和和名<br>地理東和和名<br>地理東和和名<br>地理東和和<br>地理東和和<br>地理東和和<br>地理東和和<br>地理<br>地理<br>地理<br>地理<br>地理<br>地理<br>地理<br>地理<br>地理<br>地理                                                                                                    | <b>8</b><br>我名這堂課<br><sup>立即報名</sup>                                                                                                    | ☆                                                                                                    <                                                                                                    |
| <ul> <li>              ← → C 介 ● wuchyuan.twcu.org.tw/course/m_course_detail.php?u=eda46d26      </li> <li>             臺中市五權社區大學 当頁 校路公告 週課表 報名須         </li> <li> <b>110-秋季班 1102Ab111-手工咖啡好好玩(中</b> </li> </ul> <li>             Or 招生人數: 35A             œ報人數: 13A             œ報人數: 0A         </li>                                                                                                    | e6d3809028eff5e524860b44<br>知 已報名課程<br>単版)<br>単版)<br>単版)<br>単定要用名信室時時?<br>単定要用名信室時時?<br>単定要用第: 2021-08-30 (第一週) - (共18週)<br>③ 上課日期: 2021-08-30 (第一週) - (共18週)<br>③ 上課時間: 希里時一下午 2部0分-3點40分<br>④ 上課時間: 五曜本率402<br>④ 上課地址: 五曜本率402<br>④ 上課地址: 五曜本率402                                                                                                    | <b>8</b><br>我名這堂課<br><sup>立即報名</sup>                                                                                                    | ☆     ●     ◆     ●     更新       余徳母母具 你好     童出       ●     ●     ●                                                                                                    |
| <ul> <li>              ← → C 介 ● wuchyuan.twcuorg.tw/course/m_course_detail.php?u=eda46d22      </li> <li>             臺中市五權社區大學 当員 校務公告 通課表 報名援         </li> <li> <b>110-秋季班 1102Ab111-手工咖啡好好玩(中</b> </li> </ul> <li>             Ф/研告人類: 35人             ぐ報告人数: 35人             ぐ報告人数: 25人             ぐ被費人数: 0人         </li>                                                                                                    | e6d3809028effSe524860b44<br>和 已報名課程<br>(Wuchyuan.twc.org.tv 應示<br>速度電名進業講習)<br>(現在)<br>(現在)<br>(]<br>(]<br>(]<br>(]<br>(]<br>(]<br>(]<br>(]<br>(]<br>(]                                                                                                    | 8<br>我名這堂課<br><sup>立即報名</sup>                                                                                                    | ☆     ●     ●     ●     ●     ●     ●     ●     ●     ●     ●     ●     ●     ●     ●     ●     ●     ●     ●     ●     ●     ●     ●     ●     ●     ●     ●     ●     ●     ●     ●     ●     ●     ●     ●     ●     ●     ●     ●     ●     ●     ●     ●     ●     ●     ●     ●     ●     ●     ●     ●     ●     ●     ●     ●     ●     ●     ●     ●     ●     ●     ●     ●     ●     ●     ●     ●     ●     ●     ●     ●     ●     ●     ●     ●     ●     ●     ●     ●     ●     ●     ●     ●     ●     ●     ●     ●     ●     ●     ●     ●     ●     ●     ●     ●     ●     ●     ●     ●     ●     ●     ●     ●     ●     ●     ●     ●     ●     ●     ●     ●     ●     ●     ●     ●     ●     ●     ●     ●     ●     ●     ●     ●     ●     ●     ●     ●     ●     ●     ●     ●     ●     ●     ●     ●     ●<                                                                                                    |
| <ul> <li>              ← → C 介 ● wuchyuan.twcuorg.tw/course/m_course_detail.php?u=eda46d22      </li> <li>             臺中市五權社區大學 当員 成務公告 週課表 報名須         </li> <li> <b>110-秋季班 1102Ab111-手工咖啡好好玩(中</b> </li> </ul> <li>             C·招生人数: 35人             ぐ報名人数: 1.人             ぐ激費人数: 0.人         </li> <li> <b>課程整</b>介       </li>                                                                                                    | e6d3809028eff5e524860b44<br>知 已報名課題<br>(Wuchyuan.twcu.org.tw 顯示<br>定要報点虛當導導?<br>(度定 健選<br>(度定 健選<br>)<br>(注意時間:2021-08-30 (第一感)・(共18感)<br>② 上課時間: 警羅時一下年280分-38440<br>③ 上課時間: 警羅時一下年280分-38440<br>① 上課時間: 警羅時一下年280分-38440<br>① 上課時間: 警羅時一下年280分-38440<br>① 上課地批: 遵中時面面五:20844使(土地銀行使上) (利<br>問題討論                                                                                                    | 8<br>3<br>3<br>3<br>3<br>3<br>3<br>3<br>3<br>3<br>3<br>3<br>3<br>3<br>3<br>3<br>3<br>3<br>3<br>3                                                                                                    | ☆     ●     ◆     ●     更新     ●       米市市学具市好量出     ●     ●     ●     ●     ●                                                                                                    |
| <ul> <li>              ← → C ☆ ● wuchyuan.twcu.org.tw/course/m_course_detail.php?u=eda46422              </li> <li>             壹中市五權社區大學 当頁 校路公告 週課表 報名援         </li> </ul> <li>             110-秋季班 1102Ab111-手工咖啡好好玩(中         </li> <li>             C·招生人數: 35人             ぐ報名人數: 135人             ぐ報養人數: 0人         </li> <li>             康程豊介         </li> <li>             群期資訊         <ul> <li> </li> <li>             で             </li> <li>             で             </li> </ul> </li>                                                                                                    | ed3809028eff5e524860b44<br>知 已報名課程<br>単成)<br>単成)<br>単度日期: 2021-08-30 (第一週)・(共18週)<br>② 上課日期: 2021-08-30 (第一週)・(共18週)<br>③ 上課時間: 希羅斯一下午 2部0分-3部40分<br>③ 上課地型: 第年本部402<br>例題打論                                                                                                    | 8<br>3名這堂課<br><sup>立即報名</sup><br><sup>安用6 得</sup>                                                                                                    | ☆     ●     ◆     ●     更新     ●       余徳準學具 你好     量出       ●     ●     ●     ●                                                                                                    |
| <ul> <li>              ◆ 今 ℃ ☆ ● wuchyuan.twcuorg.tw/course/m_course_detail.php?u=eda46d22              </li> <li>             臺中市五權社區大學 当員 校務公告 通課表 報名援         </li> </ul> <li>             110-秋季班 1102Ab111-手工咖啡好好玩(中         <ul> <li>             か祝名人数:35人             ぐ祝名人数:1人             で激費人数:0人         </li> </ul> </li> <li>             度程展介         <ul> <li>             取得意か         </li> </ul> </li> <li>             また見るため:         <ul> <li>             なられ、             ののののののののののののののののののののののののの</li></ul></li>                                                                                                    | e6d3809028eff5e524860b44<br>知 已報名課程<br>(地位yuan.twcu.org.tw 顯示<br>注意異名信意算時項)<br>(正定 更写<br>(文)<br>(文)<br>(文)<br>(文)<br>(注訳日期: 2021-08-30 (第一感)・(共188)<br>(公)<br>(注訳時間: 等重時一下午2部0分-3840分<br>(公)<br>(注訳時間: 等重時一下午2部0分-3840分<br>(注訳地址: 置中市百區五種第2-3844頃(土地銀行傳上) (<br>)<br>(前題訂論                                                                                                    | 8<br><b>3</b><br><b>3</b><br><b>3</b><br><b>3</b><br><b>3</b><br><b>3</b><br><b>4</b><br><b>5</b><br><b>5</b><br><b>5</b><br><b>5</b><br><b>5</b><br><b>5</b><br><b>5</b><br><b>5</b>                                                                                                    | <ul> <li>☆ ● ◆ ● ● ● ● ● ● ● ● ● ● ● ● ● ● ● ● ●</li></ul>                                                                                                    |
| <ul> <li>              ◆ ○ C △ ● wuchyuan.twcuorg.tw/course/m_course_detail.php?u=eda46d22      </li> <li>             臺中市五櫂社區大學 当員 校报公告 週課表 報名須         </li> <li> <b>110-秋季班 1102Ab111-手工咖啡好好玩(中</b> </li> </ul> <li>             C·招生人数: 35人             · 公報名人数: 1.5         </li> <li>             · 你搬費人数: 0.5         </li> <li> <b>厚程電</b>介         </li> <li>             C·加賀人教: 0.6         </li> <li>             RF電電         </li> <li>             C·加賀人教: 0.6         </li> <li>             · (中         </li> <li>             · (中         </li> <li>             · (中         </li> <li>             · (中         </li> <li>             Prate(n)         <ul>             Prate(n)         </ul></li> <li>             C·加賀人教: 0.6         <ul>             Prate(n)         </ul></li>                                                                                                    | e6d3809028eff5e524860b44<br>知 已報名課程<br>取()<br>(東東氣盘當當時?)<br>(東東氣盘當當時?)<br>(東東氣盘當當時?)<br>(東東氣盘當當時?)<br>(東東氣盘當當時?)<br>(東東氣盘當當時?)<br>(東東氣盘當當時?)<br>(東東氣盘當當時?)<br>(東東氣盘當當時?)<br>(東東氣盘當當時?)<br>(東東氣盘當當時?)<br>(東東氣盘當當時?)<br>(東東氣盘當當時?)<br>(東東氣盘當當時?)<br>(東東氣盘當當時?)<br>(東東氣盘當當時?)<br>(東東氣盘當當時?)<br>(東東氣盘當當時?)<br>(東東氣盘當當時?)<br>(東東氣盘當當時?)<br>(東東風盈當當當時?)<br>(東東風盈當當「?)<br>(東東風盈當當「?)<br>(東東風盈當當「?)<br>(東東風盈當當「?)<br>(東東風盈當當「?)<br>(東東風盈當當「?)<br>(東東風盈當當「?)<br>(東東風盈當當「?)<br>(東東風盈當當「?)<br>(東東風盈當當「?)<br>(東東風盈當當「?)<br>(東東風盈當當「?)<br>(東東風盈當當「?)<br>(東東風盈當當「?)<br>(東東風盈當當「?)<br>(東東風盈當當「?)<br>(東東風盈當當「?)<br>(東東風盈當言)<br>(東東風盈當言)<br>(東東風盈當言)<br>(東東風盈當言)<br>(東東風盈當言)<br>(東東風盈當言)<br>(東東風盈當言)<br>(東東風盈當言)<br>(東東風盈當言)<br>(東東風盈當言)<br>(東東風盈音)<br>(東東風盈音)<br>(東東風盈音)<br>(東東兩四)<br>(東南國)<br>(東南國)<br>(南南國)<br>(南南國)<br>(南南)<br>(南南國)<br>(南南)<br>(<br>(南南                                                                                                    | 8<br><b>这</b> 田報名<br>这即報名                                                                                                    | ☆     ●     ◆     ●     更新     ●       米市市学具 市好     量出       ●     ●     ●                                                                                                    |
| <ul> <li> <ul> <li></li></ul></li></ul>                                                                                                    | ed3809028eff5e524860b44<br>知 已報名課程<br>(Wuchyuan.twc.org.tw 顯示<br>注意業程名信室時項)<br>(文正)<br>(文正)<br>((<br>)<br>(<br>)<br>(<br>)<br>((<br>)<br>(                                                                                                    | 8<br>ある 這 堂 課<br>立即報名<br>「立即報名<br>「日本<br>「「「「」」、「「」」、「」」、「」、「」、「」、「」、「」、「」、「」、「」、                                                                                                    | ☆     ●     ◆     ●     更新     ●       ※市準學具 你好     量出       ●     ●     ●     ●                                                                                                    |
| <ul> <li>              ◆ 今 ℃ ☆ ● wuchyuan.twcuorg.tw/course/m_course_detail.php?u=eda46422              </li> <li>             臺中市五權社區大學 当員 依務公告 選課表 報名援         </li> </ul> <li> <b>110-秋季班 1102Ab111-手工咖啡好好玩(中</b> <ul> <li> <b>110-秋季班 1102Ab111-手工咖啡好好玩(中</b> </li> </ul> </li> <li> <b>☆</b> 報名人数:35人<br/><b>☆</b> 報名人数:35人<br/><b>☆</b> 報名人数:1人<br/><b>☆</b> 報名人数:1人<br/><b>使電整</b>?         </li> <li> <b>課</b> 電像?         </li> <li> <b>課</b> 電像?         <ul> <li> <b>課</b> 電像?         </li> </ul> </li> <li> <b>課</b> 電像?         <ul> <li> <b>課</b> 電像?         </li> </ul> </li> <li> <b>課</b> 電像:         <ul> <li> <b>課</b> 間 (本)<br/><b>日 日</b></li></ul></li>                                                                                                    | ecd3200003edf5c524860b44<br>知 已報名課程<br><sup>12</sup> 成)<br><sup>12</sup> (次)<br><sup>12</sup> (2)<br><sup>12</sup> (2)<br><sup>12</sup> | 8<br>ある 這 堂 課<br>立 印報名                                                                                                    |                                                                                                    |
| <ul> <li>              ◆ 今 C 介 ● wuchyuan.twcuorg.tw/course/m_course_detail.php?u=eda46d22          </li> <li>             臺中市五權社區大學 普頁 依据公告 選課表 報名須         </li> <li> <b>110-秋季班 1102Ab111-手工咖啡好好玩(中</b> </li> <li>             Ф/20000000000000000000000000</li></ul>                                                                                                    | e6d3809028eff5e524860b44<br>知 已報名課程<br>取()<br>定要報名信意課題<br>(正)<br>定<br>定<br>定<br>定<br>定<br>定<br>定<br>定<br>定<br>定<br>定<br>定<br>定                                                                                                    | 8<br>A 在 達 堂 課<br>立即報名                                                                                                    | ☆     ●     ●     ●     ●     ●     ●     ●     ●     ●     ●     ●     ●     ●     ●     ●     ●     ●     ●     ●     ●     ●     ●     ●     ●     ●     ●     ●     ●     ●     ●     ●     ●     ●     ●     ●     ●     ●     ●     ●     ●     ●     ●     ●     ●     ●     ●     ●     ●     ●     ●     ●     ●     ●     ●     ●     ●     ●     ●     ●     ●     ●     ●     ●     ●     ●     ●     ●     ●     ●     ●     ●     ●     ●     ●     ●     ●     ●     ●     ●     ●     ●     ●     ●     ●     ●     ●     ●     ●     ●     ●     ●     ●     ●     ●     ●     ●     ●     ●     ●     ●     ●     ●     ●     ●     ●     ●     ●     ●     ●     ●     ●     ●     ●     ●     ●     ●     ●     ●     ●     ●     ●     ●     ●     ●     ●     ●     ●     ●     ●     ●     ●     ●     ●     ●     ●<                                                                                                    |
| <ul> <li>&lt; ♪ C ☆ ● Wuchyuan.twcuorg.tw/course/m_course_detail.php?u=eda6d26</li> <li>※ 臺中市五權社區大學 当頁 收接公告 退課表 取名類</li> <li>110-秋季班 1102Ab111-手工咖啡好好玩(中)</li> <li>(中)</li> <li>(中)</li>     &lt;</ul>                                                                                                    | ed3809028eff5e524860b44<br>知 已報名課程<br>(現在定報)<br>(東東名信室時頃)<br>(東京田)<br>(東京田)<br>(王)<br>(王)<br>(王)<br>(王)<br>(王)<br>(王)<br>(王)<br>(王                                                                                                    | 8<br>ある 這 堂 課<br>立即報名                                                                                                    | ☆       ●       ●       ●       ●       ●       ●       ●       ●       ●       ●       ●       ●       ●       ●       ●       ●       ●       ●       ●       ●       ●       ●       ●       ●       ●       ●       ●       ●       ●       ●       ●       ●       ●       ●       ●       ●       ●       ●       ●       ●       ●       ●       ●       ●       ●       ●       ●       ●       ●       ●       ●       ●       ●       ●       ●       ●       ●       ●       ●       ●       ●       ●       ●       ●       ●       ●       ●       ●       ●       ●       ●       ●       ●       ●       ●       ●       ●       ●       ●       ●       ●       ●       ●       ●       ●       ●       ●       ●       ●       ●       ●       ●       ●       ●       ●       ●       ●       ●       ●       ●       ●       ●       ●       ●       ●       ●       ●       ●       ●       ●       ●       ●       ●       ●       ●       ●       ●       ●                                                                                                    |
| <ul> <li>★ → C ☆ ● wuchyuan.twcuorg.tw/course/m_course_detail.php?u=eda46424     </li> <li>※ 臺中市五權社區大學 当員 校務公告 選課表 報名須</li> <li>110-秋季班 1102Ab111-手工咖啡好好玩(中)</li> <li>(中)</li> <li>(</li></ul>                                                                                                    | ecd3800028eff5e524860b44<br>知 已報名課程<br><sup>1</sup> 波(3)<br><sup>1</sup> 2(3)<br><sup>1</sup> 2(3)<br><sup>1</sup> | 8<br>なる 這 堂 課<br>立 印報名                                                                                                    |                                                                                                    |
| <ul> <li>&lt; ♪ C ☆ ● C ☆ ● wuchyuan.twcuorg.tw/course/m_course_detail.php?u=eda6d26</li> <li>※ 臺中市五權社區大學 普通 依超公告 通課表 和名類</li> <li>110-秋季班 1102Ab111-手工咖啡好好玩(中)</li> <li>(中)</li> <li>(中)</li></ul>                                                                                                    | ecd3809028elf5e524860b44<br>知                                                                                                    | 8<br>A な 達 堂 課<br>立 即 報 名                                                                                                    | 文       ▲       ●       天形       2         余徳華孝具 你好       登出       ●       ●       ●         ●       ●       ●       ●       ●         ●       ●       ●       ●       ●       ●         ●       ●       ●       ●       ●       ●         ●       ●       ●       ●       ●       ●         ●       ●       ●       ●       ●       ●         ●       ●       ●       ●       ●       ●         ●       ●       ●       ●       ●       ●         ●       ●       ●       ●       ●       ●       ●         ●       ●       ●       ●       ●       ●       ●       ●         ●       ●       ●       ●       ●       ●       ●       ●       ●       ●       ●       ●       ●       ●       ●       ●       ●       ●       ●       ●       ●       ●       ●       ●       ●       ●       ●       ●       ●       ●       ●       ●       ●       ●       ●       ●       ●       ●       ●       ●                                                                                                    |
| <ul> <li>&lt; → C ☆ ● C ☆ ● wuchyuan.twcuorg.tw/course/m_course_detail.php?u=eda46d26</li> <li>※ 臺中市五權社區大學 当夏 收报公告 退課表 取名類</li> <li>110-秋季班 1102Ab111-手工咖啡好好玩(中)</li> <li>(中)</li> <li>(中)<td>ed3200028eff5e524960b44<br/>如 已報名課程<br/>如()<br/>如()<br/>如()<br/>如()<br/>如()<br/>如()<br/>如()<br/>如()</td><td>名<br/>なる 遠 堂 課<br/>立即報名<br/>上<br/>上<br/>正<br/>正<br/>正<br/>正<br/>正<br/>正<br/>正<br/>正<br/>正<br/>正<br/>正<br/>正<br/>正</td><td><ul> <li>☆</li> <li>●</li> <li>◆</li> <li>●</li> <li>●</li></ul></td></li></ul> | ed3200028eff5e524960b44<br>如 已報名課程<br>如()<br>如()<br>如()<br>如()<br>如()<br>如()<br>如()<br>如()                                                                                                    | 名<br>なる 遠 堂 課<br>立即報名<br>上<br>上<br>正<br>正<br>正<br>正<br>正<br>正<br>正<br>正<br>正<br>正<br>正<br>正<br>正                                                                                                    | <ul> <li>☆</li> <li>●</li> <li>◆</li> <li>●</li> <li>●</li></ul> |
| <ul> <li>&lt; → C ☆ ● wuchyuan.twc.uorg.tw/course/m_course_detail.php?u=eda46d26</li> <li>※ 臺中市五權社區大學 普頁 校報公告 通課表 取名類</li> <li>110-秋季班 1102Ab111-手工咖啡好好玩(中)</li> <li>(中)</li> <li>(中)</li> </ul>                                                                                                    | ecd3200028eff5e52480b44<br>短                                                                                                    | 8<br>A な 遠 堂 課<br>広 部 部<br>正 部<br>正 部<br>正 部<br>正 部<br>正 部<br>正 部<br>正 部                                                                                                    | <ul> <li>☆ ● ◆ ● ● ● ● ● ● ● ● ● ● ● ● ● ● ● ● ●</li></ul>                                                                                                    |
| <ul> <li>&lt; → C ☆ ● C ☆ ● wuchyuan.twcuorg.tw/course/m_course_detailiphp?u=eda6d2d</li> <li>※ 臺中市五權社區大學 当直 枚超公告 通算表 軽名須</li> <li>110-秋季班 1102Ab111-手工咖啡好好玩(中)</li> <li>(中)</li> <li>(中)</li></ul>                                                                                                    | ecd3200028eff5e524800b44<br>知 已報名課程<br>************************************                                                                                                    | 8<br>A な ま 全 課<br>A な ま 全 課<br>A な ま 全 課<br>A な れ ま<br>A な れ は<br>A な れ は<br>A な む よ<br>A な れ は<br>A な れ は<br>A | <ul> <li></li></ul>                                                                                                    |

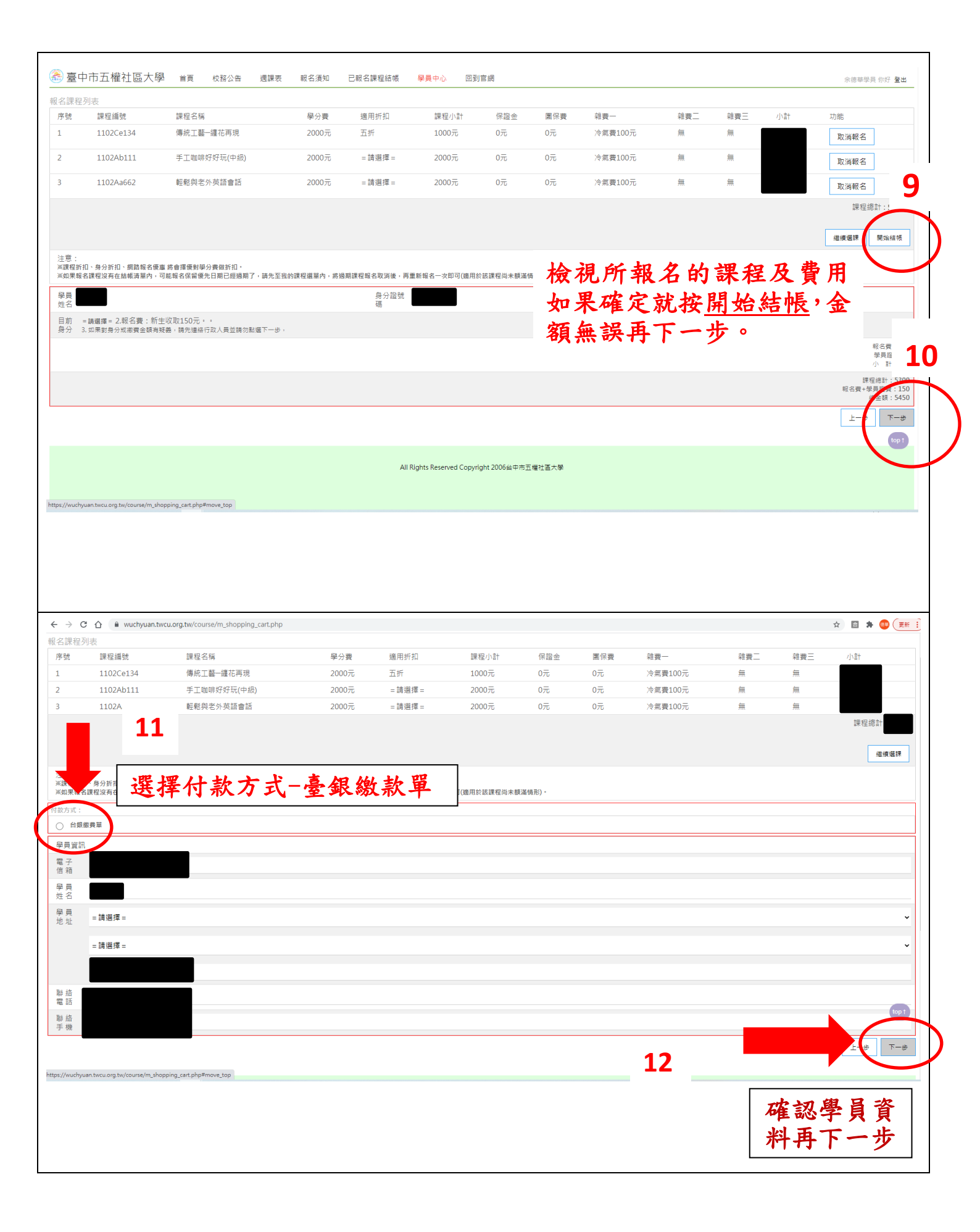

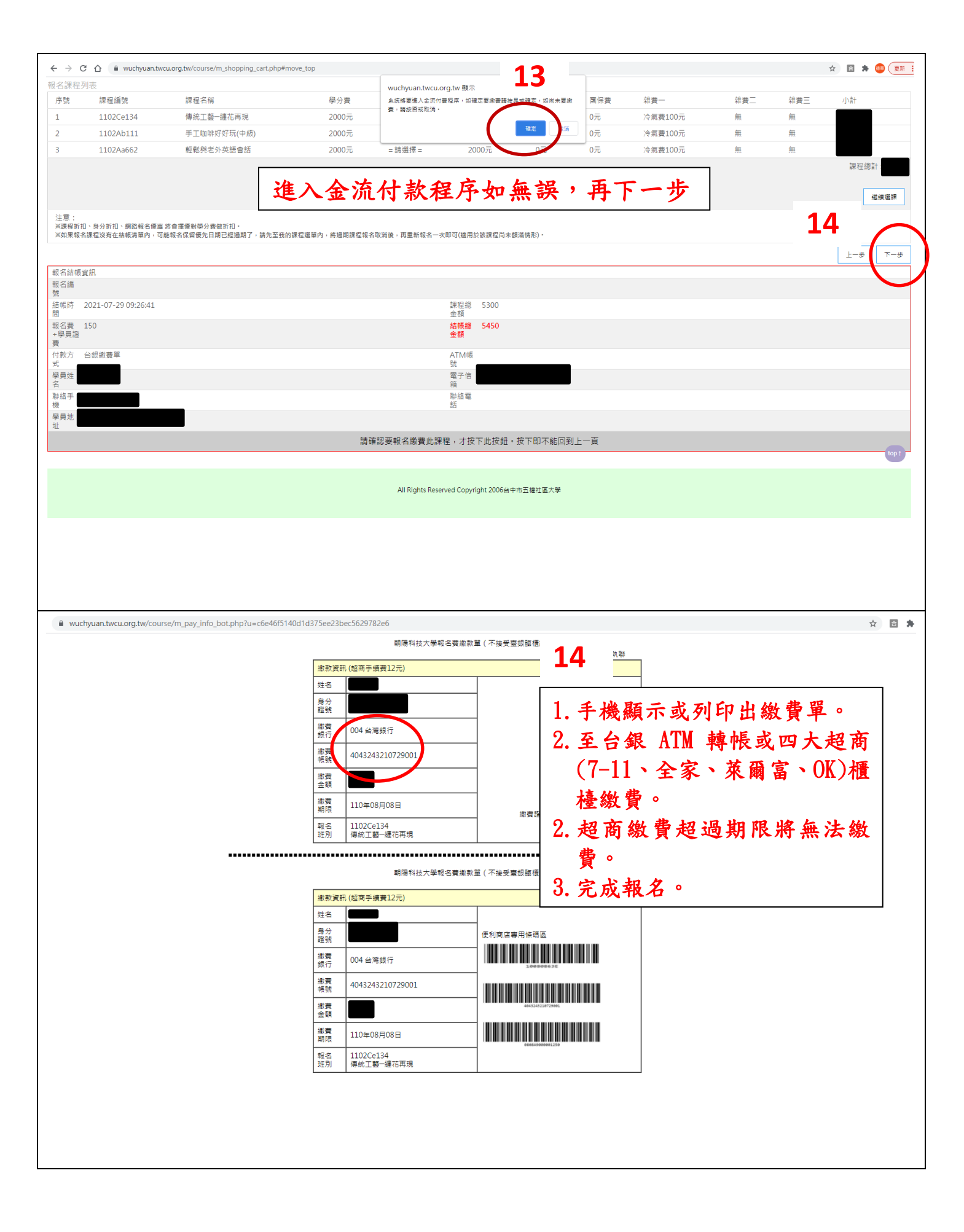